## Statement of Inability to Appoint Creditors Committee

| <b>STEP 1.</b> Click on <b>Bankruptcy</b> on the ECF Main Mer | u Bar. |
|---------------------------------------------------------------|--------|
|---------------------------------------------------------------|--------|

- **STEP 2.** Click on **Trustee/US Trustee**.
- **STEP 3.** The **Case Number** screen displays.
  - Insert the case number using the YY-NNNNN format.
  - Click Next.
- **STEP 4.** Select **Stmt Inability to Appoint Creditors Committee** from the event list.
  - Click Next.
- **STEP 5.** The **Party Selection** screen displays.
  - Select US Trustee, Portland or US Trustee, Eugene, whichever is appropriate.
  - Click Next.
- **STEP 6.** Case verification screens display.
  - Click **Next** twice.
- **STEP 7.** The **Docket Text: Final Text** screen displays.
  - Confirm the docket text is correct.
  - Click Next.
- **STEP 8.** The **Notice of Electronic Filing** screen displays.